## Benutzerhandbuch

## der Artistic Swimming

## **Test Management**

Website

1

### Inhaltsverzeichnis

| E | inführung                                                                                                    | .3       |
|---|----------------------------------------------------------------------------------------------------|----------|
|   | Vorwort                                                                                                    | 3        |
|   | Voraussetzungen                                                                                                    | 3        |
|   | Sprachen                                                                                                    | 3        |
|   | Information                                                                                                    | 3        |
| F | unktionen                                                                                                    | .4       |
|   | Adresse der Test-Datenbank Website                                                                                                    | 4        |
|   | Einloggen                                                                                                    | 4        |
|   | Ändern der persönlichen Daten                                                                                                    | 5        |
|   | Rolle «Verein»                                                                                                    | 6        |
|   | Liste der Tests                                                                                                    | 6        |
|   | De- und Aktivieren von Schwimmerinnen                                                                                                    | 7        |
|   | Abmelden                                                                                                    | 7        |
|   | Rolle «Schiedsrichter» oder «Resultatverantwortlicher»                                                                                                    | 8        |
|   | Liste der Tests                                                                                                    | 8        |
|   | Rolle «Superadmin»                                                                                                    | 9        |
|   | Liste der Tests (superadmin)                                                                                                    | 10       |
|   | Schwimmerin bearbeiten                                                                                                    | 10       |
|   | Schwimmerin löschen                                                                                                    | 11       |
|   | Schwimmerin hinzufügen                                                                                                    | 11       |
|   | Schwimmerin per Test anpassen                                                                                                    | 12       |
|   | Importieren des Files                                                                                                    | 15<br>14 |
|   | Clubmanagement                                                                                                    | 15       |
|   | Verein hinzufügen                                                                                                    | 15       |
|   | Vereinsliste                                                                                                    | 15       |
|   | Bearbeiten eines Clubs                                                                                                    | 16       |
|   | Löschen eines Clubs                                                                                                    | 16       |
|   | Benutzerverwaltung                                                                                                    | 17       |
|   | Benutzer hinzufügen                                                                                                    | 17       |
|   | Benutzerliste                                                                                                    | 17       |
|   | Benutzer bearbeiten                                                                                                    | 18       |
|   | Benutzer loschen                                                                                                    | 19       |
|   |                                                                                                    | 20       |
|   | Übersetzung korrigieren                                                                                                    | 20       |
|   | Übersetzungstabelle                                                                                                    | 20       |
|   | ober setzen getabere ministration and a set of the set of the set |          |

### Einführung

### Vorwort

Die Idee für diese Funktionalität entstand im Dezember 2016.

Tatsächlich ist es für die Schiedsrichter schwierig, jeweils die aktuellsten Listen der bestanden Tests zu haben, um die Korrektheit der Einschreibungen kontrollieren zu können.

Diese Liste wird durch das Sekretariat von Artistic Swimming nach jedem Testtag, durch mühsame und langwierige Arbeit, auf den neusten und aktuellsten Stand gebracht. Menü Inhaltsverzeichnis Einführung Funktionen Rolle Club Rolle Schiri oder RV Rolle Superadmin 3

Es steht keine aktualisierte Liste auf dem Netz oder sonst wo zur Verfügung,

sodass die Schiedsrichter jedes Mal im Büro nach der neusten Liste fragen müssen. Dies führt zu einer unnötigen Arbeitsbelastung, welcher auf einfache Art und Weise abgeholfen werden kann. Das Büro wollte eine einfache Web-Site, sodass berechtigte Personen (Vereine, Schiedsrichter, Besultatuerentwertliche, Büre Artistie Swimming) den Zugeng zu selehen Informationen haben sewie

Resultatverantwortliche, Büro Artistic Swimming) den Zugang zu solchen Informationen haben sowie Personen mit gewissen Berechtigungen (Schiri, RV, Admin, Superadmin) auf weitere Funktionen – abhängig von der jeweiligen Rolle – zugreifen können.

Anhand der Rückmeldungen von Ihnen als Benutzer betreffend «Bugs» und Wünschen, wird das Programm laufend ergänzt und weiterentwickelt.

Anträge für Ergänzungen und Korrekturen sind erwünscht und willkommen.

### Voraussetzungen

Von einem Computer bis zu einem «Smartphone» können alle Geräte benutzt werden, welche mit dem Internet verbunden sind sowie einen Web-Browser aufweisen.

### Sprachen

Die Anwendung kann in 3 verschiedenen Sprachen (Deutsch, Englisch, Französisch) benutzt werden. Durch einen einfachen Klick auf die gewünschte Sprache, kann diese vom Benutzer ausgesucht werden.

Die Basissprache der Web-Site ist Französisch.

### Information

Alle Wörter in grün in diesem Dokument sind Links, welche auf Funktionserklärungen hinweisen.

| Funktionen                                                                                                    |                                                                                                    |
|----------------------------------------------------------------------------------------------------|----------------------------------------------------------------------------------------------------|
| Adresse der Test-Datenbank Website                                                                                                    | Menü                                                                                                    |
| Tippen Sie die folgende Adresse der Testdatenbank Website ein                                                                                                    | Inhaltsverzeichnis<br>Einführung                                                                        |
| http://swsytest.geckco.ch                                                                                                    | Funktionen<br>Rolle Club                                                                                |
| und eine Seite, ähnlich der untenstehenden sollte aufgehen:                                                                                                    | Rolle Schiri oder RV<br>Rolle Superadmin                                                                |
| swiss aquatics a<br>artistic swimming Artistic Swimming Tests<br>MININ                                                                                                    | Version 2020.000<br>okumente   <u>Richtern   Resultate   Tests</u>   Administration   <u>D</u>   E   I  |
| UUUUU<br>Sie sollen die Rolle Klub, Schiedsrichter oder Admin, um die Testsliste anzeigen zu können. Loggen                                                                                                    | Sie Sie bitte ein.                                                                                      |
| Zugang zu anderen Seiten von Artistic Swimming wie<br>Offizielle Web-Site, Kalender, Dokumente, Richter und Res<br>Login Seite; «Administration»<br>Auswählen der gewünschten Sprache; «D», «E» oder «F» (oben rec | <b>ultate</b><br>hts)                                                                                   |
| Einloggen                                                                                                    |                                                                                                    |
| Gelangen Sie mit einem Kick auf « <b>Administration</b> » auf die Login-Seite.<br>Nachstehendes Fenster wird angezeigt:                                                                                            |                                                                                                    |
| swiss aquatics a         artistic swimming         Artistic Swimming Tests         Swiss aquatics - Artistic Swimming   Kalendar   E         VOPUALDUD                                                             | Version 2020.000<br>Dokumente   Richtern   Resultate   Tests   <u>Administration</u>   <u>D</u>   E   I |
| Identifizierung NAME Vomame:  Passwort: Einloggen                                                                                                    |                                                                                                    |
| Member of Swiss Olympic Association 🤎 🏹 🚦                                                                                                    | Powered by Geckco - 09/2019 @                                                                           |
| - Wählen Sie Ihren Namen in der « Dropdown-List » NAME Vorname aus                                                                                                    | ind                                                                                                    |

- *Tippen* Sie Ihr Kennwort in das Feld **Passwort** ein.

(welches Sie per Mail erhalten haben oder Ihr persönliches Passwort falls Sie es geändert haben,

- *Klicken* Sie danach auf den Knopf «einloggen ».

Anhand Ihres Logins erkennt das System, welche Berechtigungen Sie haben, sodass unterschiedliche Anwendungen zur Verfügung stehen.

Es gibt drei verschiedene Rollen: **Club**, **Schiedsrichter** oder **Resultatverantwortlicher** und **Administrator**. Diese Rollen werden im Folgenden beschrieben.

### Ändern der persönlichen Daten

Sobald man eingeloggt ist, kann man das Passwort und/oder seine Email-

Adresse ändern. Durch klicken auf das Icon Soben rechts auf dem Bildschirm gelangt man auf folgende Seite:

| Passwort ändern |                        |  |  |  |  |  |
|-----------------|------------------------|--|--|--|--|--|
| NAME Vorname:   | WEIBEL Nicola          |  |  |  |  |  |
| Recht:          | Administrator          |  |  |  |  |  |
| E-mail :        | nicola@limmat-nixen.ch |  |  |  |  |  |
| Passwort 1 :    |                        |  |  |  |  |  |
| Passwort 2 :    |                        |  |  |  |  |  |
| Speichern       |                        |  |  |  |  |  |

Menü Inhaltsverzeichnis Einführung Funktionen Rolle Club Rolle Schiri oder RV Rolle Superadmin 5

- 1 *Eingeben* der gewünschten Änderungen (das Passwort muss zwei Mal eingetippt werden)
- 2 Klicken auf den Knopf Speichern
- 3 Wird das Passwort geändert sowie weitere Änderungen vorgenommen, erscheint folgende Bestätigungsseite:

Aenderungen und Passwort erfolgreich gespeichert

falls das Passwort nicht geändert wurde, erscheint folgende Nachricht:

Aenderungen ohne Passwort erfolgreich gespeichert

### **Rolle «Verein»**

Ein Club hat jeweils nur Zugriff auf die eigenen Schwimmerinnen und kann somit folgende Änderungen vornehmen:

- Aktivieren / Deaktivieren von Schwimmerinnen, um sie von der Grund-Liste zu löschen oder sie hinzuzufügen
- Erstellen eines PDF-Files seiner aktiven Schwimmerinnen
- Exportieren einer Liste seiner aktiven Schwimmerinnen im CSV-Format, um sie ins Einschreibe-File (SWAS Entries.xlsm) zu importieren.

Sobald man eingeloggt ist, erscheint folgende Seite:

### VOPWOLDUDQ - AdmIDIODPODIOD

| Verwaltungsmenü               | Wilkommen im Klubmodus |
|-------------------------------|------------------------|
| Liste der Tests               |                        |
| Schwimmerinnen de- aktivieren |                        |
| Abmelden                      |                        |
|                               |                        |

Sie sind: Limmat-Nixen Zürich

Member of Swiss Olympic Association

Im Verwaltungsmenü werden folgende drei Links angezeigt:

- Liste der Tests (siehe unten)
- Schwimmerinnen de- aktivieren (siehe weiter unten)
- Abmelden (siehe weiter unten)

### Liste der Tests

Diese Liste beinhaltet die aktiven Schwimmerinnen des Clubs inklusive deren Testniveau. Als Aktive werden die Schwimmerinnen bezeichnet, für welche eine Lizenz für die laufende Saison gelöst wurde. Zum Beispiel:

| Liste von Testen des Klubs: I        | CSV  | PDF    |     |   |  |  |
|--------------------------------------|------|--------|-----|---|--|--|
| Anzahl der aktives Tests:            |      |        |     |   |  |  |
| NAME Vorname: Jahrg. Lizens Klub Tes |      |        |     |   |  |  |
| Abate Samira                         | 2002 | 112092 | LNZ | 2 |  |  |
| Allars Sophia                        | 2007 | 112198 | LNZ | 3 |  |  |
| Babusiaux Marguerite                 | 2005 | 106076 | LNZ | 3 |  |  |
| Baldo Xenia                          | 2005 | 109436 | LNZ | 3 |  |  |
| Barany Lara                          | 2003 | 102799 | LNZ | 5 |  |  |
| Borissova Katerina                   | 2006 | 112093 | LNZ | 3 |  |  |
| Brauchli Alina                       | 2007 | 112094 | LNZ | 3 |  |  |

Die zwei Knöpfe oben rechts dienen folgenden Funktionen:

- Extrahieren ins Excel Format (CSV), um danach das File in das Anmelde-Formular (SWAS Entries.xlsm) zu importieren
- Extrahieren ins PDF Format, um es z.B. auf dem Handy abrufen zu können

| Menü               |
|--------------------|
| Inhaltsverzeichnis |

Einführung **Funktionen Rolle Club Rolle Schiri oder RV Rolle Superadmin** 

### De- und Aktivieren von Schwimmerinnen

In diesem Link werden alle Schwimmerinnen des Clubs angezeigt, inklusive derer, die zurückgetreten sind, und/oder auf «inaktiv» gesetzt wurden. Die Aktiven erscheinen in Grün, die Inaktiven werden in Rot angezeigt.

der a 2 3 Menü Inhaltsverzeichnis Einführung Funktionen Rolle Club Rolle Schiri oder RV Rolle Superadmin © 7

| Liste von Testen des Klubs: Limmat | Rolle Schiri oder RV |        |     |       |            |
|------------------------------------|----------------------|--------|-----|-------|------------|
| NAME Vorname:                      | Jahrg.               | Lizens | Tes | Rolle | Superadmin |
| Abate Samira                       | 2002                 | 112092 | 2   |       |            |
| Allars Sophia                      | 2007                 | 112198 | 3   |       |            |
| Babusiaux Marguerite               | 2005                 | 106076 | 3   |       | ۲          |
| Baldo Xenia                        | 2005                 | 109436 | 3   |       | ۲          |
| Barany Lara                        | 2003                 | 102799 | 5   |       | ۲          |
| Borissova Katerina                 | 2006                 | 112093 | 3   |       | ۲          |
| Brauchli Alina                     | 2007                 | 112094 | 3   |       | ۲          |
| Andretta Elena                     | 2001                 |        | 3   |       | ۲          |
| Bernhard Jasmin                    | 1998                 |        | 5   |       | ۲          |
| Binggeli Zoé                       | 1999                 | 25514  | 5   |       | ۲          |
| Blöchlinger Linn                   | 1999                 |        | 3   |       | ۲          |
| Blöchlinger Liv                    | 2002                 |        | 2   |       | ۲          |
| Bonart Sixtine                     | 2001                 |        | 2   |       | ۲          |
| Breitenmoser Kim Tamara            | 1999                 | 25273  | 5   |       | ۲          |
| Bugerner Paktima                   | 2003                 | 104628 | 2   |       | ۲          |
| Buri Adrienne                      | 1997                 | 21384  | 6   |       | ۲          |

*Mit einem Klick* auf den grünen Knopf <a>

 am Ende der Linie, wird die Schwimmerin deaktiviert

 *Mit einem Klick* auf den roten Knopf 
 am Ende der Linie wird die Schwimmerin aktiviert

Es sollte unbedingt im Interesse des Clubs sein, diese Liste aktuell zu halten, da es das Importieren der Schwimmerinnen ins Anmeldformular massiv erleichtert. Zudem vereinfacht es die Arbeit für die Schiedsrichter sowie die Resultatverantwortlichen beim Erfassen und Kontrollieren der Einschreibungen.

### Abmelden

Anhand dieses Links wird man korrekt abgemeldet, sodass der Browser ohne Risiko verlassen werden kann.

### Rolle «Schiedsrichter» oder «Resultatverantwortlicher»

Die **Schiedsrichter** und **Resultatverantwortlichen** können alle in der Datenbank erfassten Schwimmerinnen, inklusive deren Testniveau, sehen. Sie können nur anhand ihrer Berechtigung gewisse Kriterien und Änderungen vornehmen.

Sobald man eingeloggt ist, erscheint folgende Seite:

## VOPWELDUDQ - QOMEDEGDPEDEOD

| Menü                 |
|----------------------|
| Inhaltsverzeichnis   |
| Einführung           |
| Funktionen           |
| Rolle Club           |
| Rolle Schiri oder RV |
| Rolle Superadmin     |

| Verwaltungsmenü                      | Willkommen im Administrat | ormodus                             |  |  |  |
|--------------------------------------|---------------------------|-------------------------------------|--|--|--|
| Liste der Tests                      |                           |                                     |  |  |  |
| Abmelden                             |                           |                                     |  |  |  |
|                                      |                           |                                     |  |  |  |
| Sie sind: WEIBEL Nicola RV - Resulta | iteverantwortlicher       | Member of Swiss Olympic Association |  |  |  |

Im Verwaltungsmenü erscheinen folgende zwei Links:

- Liste der Tests (siehe ci-dessous)
- Abmelden (siehe oben)

### Liste der Tests

Dieser Link zeigt die Standardliste aller **aktiven** Schwimmerinnen inkl. deren Testniveau von allen Clubs. Zum Beispiel:

| TOGOG |        |        |        |        |        |                |     |  |  |
|-------|--------|--------|--------|--------|--------|----------------|-----|--|--|
| Alle  | Test 2 | Test 3 | Test 4 | Test 5 | Test 6 | Nach dem Namen | PDF |  |  |

Anzahl der aktives Tests: 794

| Testlist: Alle |  |
|----------------|--|
|----------------|--|

| IAME Vorname:         | Jahrg. | Lizens | Klub | Test |
|-----------------------|--------|--------|------|------|
| Aebi Mia              | 2002   | 104944 | AVU  | 3    |
| Berberat Léane        | 1997   | 26515  | AVU  | 3    |
| Buri Ursula           | 1965   | 5256   | AVU  | 2    |
| Claude-Soldati Claire | 1972   | 22463  | AVU  | 3    |
| Coullery Chloé        | 2006   | 112667 | AVU  | 2    |
| Cuvelier Elisa        | 2003   | 104950 | AVU  | 3    |
| Delavy Mélanie        | 1982   | 21818  | AVU  | 3    |
| ourel Julie           | 1998   | 26531  | AVU  | 4    |
| Saulin Elisa          | 2002   | 43499  | AVU  | 4    |
| Siguet Jessica        | 1970   | 10376  | AVU  | 2    |
| Iermann Clélia        | 2002   | 104945 | AVU  | 3    |
| lerren Laura          | 2004   | 104951 | AVU  | 2    |

Die Schwimmerinnen sind alphabetisch nach Club und in zweiter Ebene nach Familienname sortiert. In obigem Beispiel werden 751 aktive Schwimmerinnen angezeigt.

Man hat die Möglichkeit, alle Schwimmerinnen eines gewissen Testniveaus aufzurufen. Dies in dem man in der obersten Zeile auf den gewünschten Test klickt. Es werden alle Schwimmerinnen angezeigt, die diesen Test bestanden haben, somit auch die, welche einen höheren Test besitzen. Die Auswahl nach Familiennamen ist ebenfalls möglich, bei dieser Option werden alle Schwimmerinnen angezeigt.

Mit dem Button kann die ausgewählte Liste als PDF abgespeichert werden.

Es stehen zurzeit keine weiteren Funktionen für diese Rolle zur Verfügung.

Menü Inhaltsverzeichnis

**Rolle Schiri oder RV** 

**Rolle Superadmin** 

Einführung

**Funktionen** 

**Rolle Club** 

### **Rolle «Superadmin»**

Die dritte mögliche Rolle ist die des «Superadmin», welcher zusätzlich zu den oben beschriebenen Funktionen auch den Inhalt der Datenbank der Clubs, Schwimmer, Anwender und Übersetzungen verwalten kann. Personen, welche diese Berechtigung haben, sind: einige Mitglieder des Wettkampfressorts und vom Artistic Swimming Sekretariat

Sobald man eingeloggt ist, erscheint folgender Bildschirm: VCPWELDUDQ - Administretion

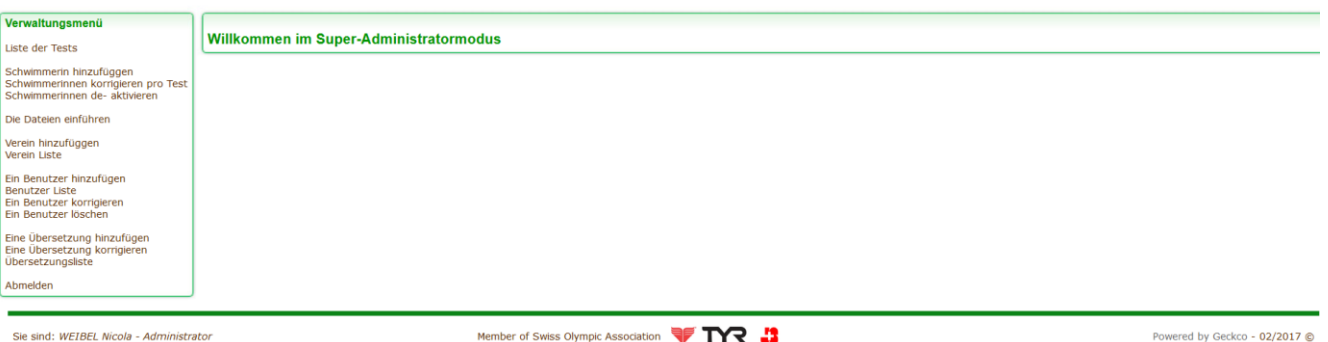

Member of Swiss Olympic Association 💚 🏹 🎝

Powered by Geckco - 02/2017 ©

9

Im Verwaltungsmenü erscheinen folgende Links:

- Liste der Tests (siehe unten)
- Schwimmerin hinzufügen (siehe unten)
- Schwimmerinnen per Test korrigieren (siehe unten)
- Schwimmerinnen de- aktivieren (siehe oben bzw. unten)
- Importieren des Files (siehe ci-dessous)
- Verein hinzufügen (siehe unten)
- Vereinsliste (siehe unten)
- Benutzer hinzufügen (siehe unten)
- Benutzerliste (siehe **unten**)
- Benutzer bearbeiten (siehe unten)
- Benutzer löschen (siehe unten)
- Übersetzung hinzufügen (siehe unten)
- Eine Übersetzung korrigieren (siehe unten)
- Übersetzungstabelle (siehe unten)
- Abmelden (siehe oben)

Menü Inhaltsverzeichnis

**Rolle Schiri oder RV** 

**Rolle Superadmin** 

Einführung

Funktionen

**Rolle Club** 

### Liste der Tests (superadmin)

In dieser Rolle ist die Anzeige komplett anders, da alle Informationen angezeigt werden (erreichtes Resultat, Datum des bestehen des Tests, eventuelle Bemerkungen). In dieser Rolle kann folgendes gemacht werden:

#### - Schwimmerin bearbeiten (siehe unten)

#### - Schwimmerin löschen (siehe unten)

Diese zwei Funktionen findet man am Ende der Tabelle neben jeder Schwimmerin:

 Alle
 Test 2
 Test 3
 Test 4
 Test 5
 Test 6
 Nach Namen sortiert
 Actif
 PDF

Anzahl der Tests: 1301

Testlist: Alle

|                          |        |             |           | Te           | est 2                       | Te     | st 3            | Tes    | st 4   | Te     | it 5   | Te     | st 6   |         |            |         |  |  |
|--------------------------|--------|-------------|-----------|--------------|-----------------------------|--------|-----------------|--------|--------|--------|--------|--------|--------|---------|------------|---------|--|--|
| NAME Vorname:            | Jahrg. | Lizens      | Klub      | Punkte       | Datum                       | Punkte | Datum           | Punkte | Datum  | Punkte | Datum  | Punkte | Datum  | Aktiv ? | Bearbeiten | Löschen |  |  |
|                          |        |             |           | Kom          | mentar:                     | Komr   | nentar:         | Komm   | entar: | Komm   | entar: | Komn   | entar: |         |            |         |  |  |
| a shi Mis                | 2002   | 104044      | A) (1)    | 5.3900       | 2014-11-02                  | 5.5600 | 2016-12-10      |        |        |        |        |        |        | 1       |            |         |  |  |
| Aebi Mia                 | 2002   | 104944      | AVU       |              |                             |        |                 |        |        |        |        |        |        | Ja      |            |         |  |  |
| Apendel Arendel Léna     | 2004   | 104053      | A1.01     | 5.1000       | 2015-01-18                  |        |                 |        |        |        |        |        |        | Nain    |            | -       |  |  |
| Ansaidi-Arandei Lena     | 2004   | 104952      | AVU       | AVU          | AVU                         |        |                 |        |        |        |        |        |        |         |            | Nein    |  |  |
| Barbarat I (ana          | 1007   | DOCTOR.     |           |              |                             | 5.3900 | 2016-12-10      |        |        |        |        |        |        | 1       |            |         |  |  |
| Berberat Leane           | 1997   | 20515       | AVU       | Gleichwertig | keit alter Test             |        |                 |        | -      |        |        |        |        | Ja      |            |         |  |  |
| Ring, Rüssansenger Manuk | 2002   | 107745 0.01 | 107745    | 5.3300       | 2016-01-17                  |        |                 |        |        |        |        |        |        | Noin    |            | -       |  |  |
| Billg-Rueggsegger Mattuk | 2003   | 107745      | AVU       |              |                             |        |                 |        |        |        |        |        |        | Neiti   |            |         |  |  |
| Rud Urgula               | 1065   | 5356        | A) (1)    |              |                             |        |                 |        |        |        |        |        |        | 10      |            | -       |  |  |
| Burrorsula               | 1905   | 5250        | 256 AVU   |              | Gleichwertigkeit alter Test |        |                 |        |        |        |        |        |        | ь       |            |         |  |  |
| Claude-Soldati Claire    | 1072   | 22462       | 0.01      |              |                             |        |                 |        |        |        |        |        |        | 10      |            | -       |  |  |
| Claude-Soldadi Claire    | 15/2   | 22403       | 22463 AVU |              | Gleichwertigkeit alter Test |        | keit alter Test |        |        |        |        |        |        | Ja      |            | •       |  |  |
| Caullanu Chiná           | 2000   | 112007      |           | 5.3179       | 2017-01-21                  |        |                 |        |        |        |        |        |        | 1       |            | -       |  |  |
|                          |        |             |           |              |                             |        |                 |        |        |        |        |        |        |         |            |         |  |  |

Die Äquivalenzen der alten Tests sind in Blau, die nicht bestandenen Tests (weniger als 5.0) in Rot gekennzeichnet.

Die Grunddaten der inaktiven Schwimmerinnen werden in Rot angezeigt.

### Schwimmerin bearbeiten

Durch einen *Klick* auf das Symbol Z neben der Schwimmerin **gelangt** man auf die **Bearbeitungsseite** dieser Schwimmerin.

| Verwaltungsmenü                                                |                                                                                  |
|----------------------------------------------------------------|----------------------------------------------------------------------------------|
| Liste der Tests                                                | Schwimmerin bearbeiten                                                           |
| Schwimmerin hinzufüggen<br>Schwimmerinnen per Test korrigieren | NAME Voname: Aebi Mia Idub Avally Natation                                       |
| Schwimmerinnen de- aktivieren                                  | 3ahrgang: 2002 Lizens [104944                                                    |
| Verein hinzufüggen                                             | Aktiv? Ja ~                                                                      |
| Benutzer hinzufügen                                            | Test 2                                                                           |
| Benutzerliste<br>Benutzer bearbeiten<br>Benutzer löschen       | Punkte : 5.3900 Datum: 2014-11-02 Cetum: 2014-11-02 Cetum so eintegen 333-884-TT |
| Übersetzung hinzufügen<br>Übersetzung korrigieren              | Kommentari                                                                       |
| Übersetzungstabelle                                            | Test 3                                                                           |
| Abmeiden                                                       | Punkte : 5.5600 Deturn: 2016-12-10<br>Catum so eintopen 333-994-TT               |
|                                                                | Kommentar:                                                                       |
|                                                                | Test 4                                                                           |
|                                                                | Punke : Detum:                                                                   |
|                                                                | Kommentari                                                                       |
|                                                                | Test 5                                                                           |
|                                                                | Punkte : Datum: Datum: Ottum so eintigeen 2003-984-TT                            |
|                                                                | Kommentari                                                                       |
|                                                                | Test 6                                                                           |
|                                                                | Punkte : Datum: Datum so eintigeen 2002-994-TT                                   |
|                                                                | Kommentar:                                                                       |
|                                                                | Korrigieren                                                                      |

Alle Daten können entweder durch direkte Eingabe oder über die «Drop-Down»-Menüs geändert werden.

Sobald Sie die Änderungen vorgenommen haben, müssen diese durch *klicken* auf den Knopf « Speichern », bestätigt werden.

Nachfolgende Meldung wird angezeigt:

Schwimmerin erfolgreich angepasst

### Schwimmerin löschen

Ein *Klick* auf das Symbol <sup>22</sup> neben der Schwimmerin erzeugt folgende Meldung

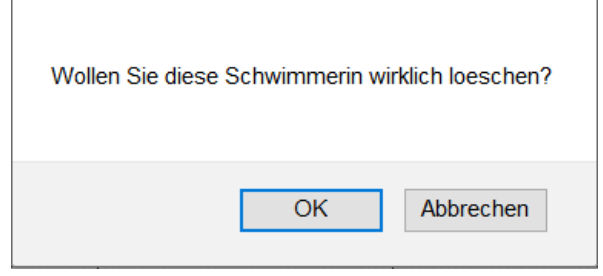

Menü Inhaltsverzeichnis Einführung Funktionen Rolle Club Rolle Schiri oder RV Rolle Superadmin

Durch einen *Klick* auf den Button « Abbrechen », wird der Vorgang abgebrochen und belässt die Datenbank unverändert.

Durch einen *Klick* auf den Button « OK », werden alle Daten der Schwimmerin **dauerhaft gelöscht**. (Achtung: Dieser Vorgang kann nicht rückgängig gemacht werden).

### Schwimmerin hinzufügen

Auf obigen Link *klicken,* um folgendes Fenster zu öffnen:

**Tippen** Sie alle bekannten **Daten** *ein* und **Klicken** auf « **Speichern** », sodass folgende Meldung erscheint:

Schwimmerin erfolgreich gespeichert

Die Eingaben sind gespeichert und die Schwimmerin erscheint in der Datenbank als «Aktive». Soll sie nicht als Aktive erscheinen muss sie deaktiviert werden.

### Wichtig:

Erhält eine Schwimmerin die **Gleichwertigkeit eines alten Tests** oder die **Äquivalenz aus dem Ausland** zugesprochen, kann dies mit dem Datum «**2014-01-01**» eingegeben werden, sodass der Kommentar automatisch angepasst und in blau geschrieben wird.

| Schwim        | merin hinzufüggen |         |                               |
|---------------|-------------------|---------|-------------------------------|
| NAME Vorname: |                   | Klub :  | ~                             |
| Jahrgang:     |                   | Lizens: |                               |
| Test 2        |                   |         |                               |
| Punkte :      |                   | Datum : | Datum so eintippen JJJJ-MM-TT |
| Kommentar:    |                   |         |                               |
| Test 3        |                   |         |                               |
| Punkte :      |                   | Datum : | Datum so eintippen JJJJ-MM-TT |
| Kommentar:    |                   |         |                               |
| Test 4        |                   |         |                               |
| Punkte :      |                   | Datum : | Datum so eintippen JJJJ-MM-TT |
| Kommentar:    |                   |         |                               |
| Test 5        |                   |         |                               |
| Punkte :      |                   | Datum : | Datum so eintippen JJJJ-MM-TT |
| Kommentar:    |                   |         |                               |
| Test 6        |                   |         |                               |
| Punkte :      |                   | Datum : | Datum so eintippen JJJJ-MM-TT |
| Kommentar:    |                   |         |                               |
| Erzeugt von:  | WEIBEL Nicola     |         |                               |
| Speichern     |                   |         |                               |

| Schwimmerin per Test anpassen                                                                       | Menü                                                   |  |  |
|----------------------------------------------------------------------------------------------------|--------------------------------------------------------|--|--|
| Durch einen <i>Klick</i> auf den Link erscheint das u<br>der anzupassende Test ausgewählt werden ka | Inhaltsverzeichnis<br>Einführung<br>Funktionen         |  |  |
| Zu ändernd                                                                                          | Rolle Club<br>Rolle Schiri oder RV<br>Rolle Superadmin |  |  |
| Wählen Sie die zu ändernde Teststufe                                                                | ~                                                      |  |  |

## *Wählen Sie* die gewünschte Teststufe (2, 3, 4, 5 oder 6). Alle Schwimmerinnen, welche diesen Test bestanden, aber den nächst höheren noch nicht haben, werden angezeigt (im untenstehenden Beispiel wurde Test 4 ausgesucht):

|                         | 3-1    |        |       |        |            | Test 4                              |        |       | Test 5     |
|-------------------------|--------|--------|-------|--------|------------|-------------------------------------|--------|-------|------------|
| NAME VORName:           | Janrg. | Lizens | KIUD  | Punkte | Datum      | Kommentar:                          | Punkte | Datum | Kommentar: |
| Dewaest Silène          | 1998   | 102216 | AVU ~ | 5.3300 | 2014-01-12 |                                     |        |       |            |
| Fourel Julie            | 1998   | 26531  | AVU ~ |        | 2014-01-01 | Gleichwertigkeit alter Test         |        |       |            |
| Gaulin Elisa            | 2002   | 43499  | AVU ~ | 5.2000 | 2014-06-21 |                                     |        |       |            |
| Kenduz Mélisa           | 2002   | 30886  | AVU ~ | 5.3400 | 2014-06-21 |                                     |        |       |            |
| Pertin Lauren           | 1998   | 28354  | AVU ~ |        | 2014-01-01 | Gleichwertigkeit alter Test         |        |       |            |
| Rodriguez Elise         | 1998   | 26511  | AVU ~ |        | 2014-01-01 | Gleichwertigkeit alter Test         |        |       |            |
| Vilbert Magali          | 1984   | 108434 | AVU ~ |        | 2014-01-01 | Gleichwertigkeit alter Test         |        |       |            |
| Buthey Justamond Alizée | 1987   | 101612 | CNM ~ |        | 2014-01-01 | Gleichwertigkeit alter Test         |        |       |            |
| Cutullic Ophélie        | 2003   | 102383 | CNM ~ | 5.3872 | 2017-01-21 |                                     |        |       |            |
| Desgranges Virginie     | 1969   | 18842  | CNM ~ | 4.5800 | 2014-12-14 | Remund Adrienne: nicht bestanden am |        |       |            |

#### Testdaten ändern : 4

Mit dieser Funktion kann man z.B. die Resultate von mehreren Schwimmerinnen des nächst höheren Tests erfassen. Sobald die Eingaben gemacht sind, diese durch *klicken* auf den Button

« Bearbeiten », welcher sich ganz zuunterst in der Liste befindet, *bestätigen*.

Folgende Meldung erscheint:

Aenderungen erfolgreich gespeichert

Nun kann eine neue Kategorie ausgewählt werden.

### Schwimmerinnen De- Aktivieren (Admin)

Ein grosser Teil dieser Funktion wurde bereits **zuvor** bei der Rolle «**Club**» erklärt.

Der Unterschied besteht darin, dass der Admin die Schwimmerinnen aller Clubs **Aktivieren** oder **Deaktivieren kann**.

Durch klicken auf den Link Schwimmerinnen de- aktivieren, gelangt man zur Auswahl des Clubs: Menü Inhaltsverzeichnis Einführung Funktionen Rolle Club Rolle Schiri oder RV Rolle Superadmin

### Aktualisierung der Schwimmerinnen des Klubs

Den Klub wählen

#### Wählen Sie den Club – die entsprechende Liste der Schwimmerinnen wird angezeigt:

| NAME Vorname:       | Jahrg. | Lizens | Test |   |
|---------------------|--------|--------|------|---|
| Battaglia Zoe       | 2005   | 110644 | x    | ۲ |
| De Giuseppe Jammine | 2004   | 106070 | 3    | ۲ |
| Gäth Lena           | 2008   | 110643 | 2    | ۲ |
| mpusino Valeria     | 2005   | 113416 | 2    | ۲ |
| legerlehner Antonia | 2007   | 112735 | 3    | ۲ |
| (napp Sarah         | 2006   | 109682 | 2    | ۲ |
| (uster Michaela     | 2004   | 106071 | 3    | ۲ |
| Aeier Gisela        | 2004   | 109679 | 3    | ۲ |
| Aoser Siri          | 2007   | 110633 | 2    | ۲ |
| Aueller Xenia       | 2005   | 113415 | 2    | ۲ |
| StÃ×helin Nina      | 2004   | 106073 | 3    | ۲ |
| Suter Eva           | 2007   | 110632 | х    | ۲ |
| Trifoglio Elea      | 2003   | 109680 | 3    | ۲ |
| Trifoglio Gioela    | 2005   | 110630 | 3    | ۲ |
| Zahnd Fabienne      | 2002   | 109681 | 3    | ۲ |
| Zaugg Selina        | 2002   | 106074 | 3    | ۲ |

 $\sim$ 

change club

Die möglichen Funktionen sind weiter oben beschrieben.

Klickt man auf den Button « change club » gelangt man zurück zur Auswahl des Clubs.

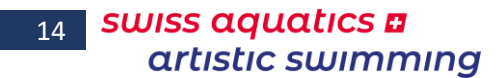

Menü Inhaltsverzeichnis

**Rolle Schiri oder RV** 

**Rolle Superadmin** 

Einführung

Funktionen

**Rolle Club** 

### Importieren des Files

Wurden die Resultate am Testtag anhand des SWAS\_Test.xlsm (ab Version 2017.005) Files erfasst und an Artistic Swimming übermittelt, kann ein CSV-File erstellt werden, anhand dessen die Resultate aller Tests des Tages in die Datenbank importiert werden können.

*Extrahieren* Sie das File, *speichern* Sie es z.B. auf dem Desktop ihres PCs und *klicken* Sie danach auf den Link «Importieren des Files».

Folgendes Fenster erscheint:

| Importieren des Files                      |          |           |        |           |        |       |       |     |
|--------------------------------------------|----------|-----------|--------|-----------|--------|-------|-------|-----|
| Bitte wählen Sie die *.csv Datei:          |          |           |        |           |        |       |       |     |
| Die Datei muss f                           | olgendes | Format h  | aben   |           |        |       |       |     |
| NAME Vorname:                              | Jahrg.   | Lizenz    | Klub   | Tests     | Punkte | Jahre | Monat | Tag |
| Die Felder müsse                           | en durch | Strichpun | kte ge | trennt se | ein    |       |       |     |
| Datei: Durchsuchen Keine Datei ausgewählt. |          |           |        |           |        |       |       |     |
| Die Datei senden                           |          |           |        |           |        |       |       |     |
|                                            |          |           |        |           |        |       |       |     |

*Suchen* Sie das entsprechende File anhand des Buttons « Durchsuchen… » aus, und *klicken* auf den Knopf « Die Datei senden ».

Dies bewirkt folgendes:

- fügt eine Schwimmerin hinzu, sofern noch keine Schwimmerin mit demselben Namen, Geburtsdatum und Lizenz-Nr. In der Datenbank erfasst ist
- aktualisiert die Tests (neue Stufe oder Repetition)
- setzt einen Kommentar ein, falls das Testresultat tiefer als 5.0 ist.

Achtung: das File muss unbedingt im CSV-Format und «,» (Komma) getrennt sein und dürft keine Felderlinien enthalten und müssen in folgender Reihenfolge sein:

- 1) Name Vorname
- 2) Jahrgang
- 3) Lizenz-Nr.
- 4) Club (Abkürzung)
- 5) Testnummer
- 6) Erreichte Punktzahl (x.xxxx)
- 7) Jahr
- 8) Monat Diese drei Daten (7, 8 und 9) entsprechen dem Datum des Testtages
- 9) Tag

### Clubmanagement

### Verein hinzufügen

Mit einem Klick auf den Link, erscheint folgende Seite

### Verein hinzufüggen

Name des Vereins:

Abkürzung des Vereins:

Speichern

Menü Inhaltsverzeichnis Einführung Funktionen Rolle Club Rolle Schiri oder RV Rolle Superadmin

auf welcher der vollständige **Namen** des Clubs sowie die offizielle **Abkürzung erfasst** werden kann. **Wichtig:** Diese Daten müssen unbedingt dieselben wie die in der offiziellen Lizenz-Datenbank sein.

Durch *klicken* auf den Button « Speichern » wird der Club registriert. Standardmässig wird der Club als «Aktiv» erfasst (sie unten).

### Vereinsliste

Mit einem *Klick* auf den Link, erscheint folgende Seite:

### Vereinsliste

| Name des Vereins           | Abkürzung des Vereins: |   |   |   |
|----------------------------|------------------------|---|---|---|
| Argovia Synchro            | ASY                    | 1 | • | ۲ |
| Avully Natation            | AVU                    | 1 | 8 | ۲ |
| Cercle des Nageurs de Sion | SION                   | 7 | • | ۲ |
| Cercle des Nageurs Monthey | CNM                    | 1 | 8 | ۲ |
| Club de N. Plan-les-Ouates | PLAN                   | 7 | ۵ | ۲ |
| Dauphins Synchro Vernier   | DSV                    | 1 | • | ۲ |
| Genève Natation 1885       | GN1885                 | 1 | • | ۲ |
| Wassersport Bäretswil      | WSB                    |   | 8 | ۲ |
| AquaSynchro Genève         | ASGE                   |   | 8 | ۲ |
| Arpitania Synchro Master   | ASM                    | 7 | 8 | ۲ |
| Blue Flamingo Amden        | BFA                    | 1 | 8 | ۲ |
| CHAM ??                    | CHAM                   |   | 8 | ۲ |
| Genève Synchro Onex        | GSO                    | 1 | 8 | ۲ |
| Jeunesse Natation Onex     | ONC                    |   | 8 | ۲ |
| Riviera Synchro            | RSY                    |   | 8 | ۲ |

### Aktivieren / De-Aktivieren

Die Vereine in grünsind «aktive» Clubs.

Die Clubs in rot sind «Inaktiv» entweder weil sie nicht mehr existieren, oder zur Zeit im Artistic Swimming nicht aktiv sind.

Dies kann durch klicken - entweder auf das Symbol <sup>●</sup> - oder auf das Symbol <sup>●</sup>, in der hintersten Kolonne, geändert werden.

### **Bearbeiten eines Clubs**

Weiterhin in derselben Tabelle – durch *klicken* auf das Icon 22 in der dritten Kolonne, kann der Club bearbeitet werden:

| Verein k | orrigieren |
|----------|------------|
|----------|------------|

| Name des Vereins:      | Lugano Nuoto P. Sincro |
|------------------------|------------------------|
| Abkürzung des Vereins: | LUG                    |
| Aktiver Verein         | Ja ? 🗹                 |
|                        | Speichern              |

Menü Inhaltsverzeichnis Einführung Funktionen Rolle Club Rolle Schiri oder RV Rolle Superadmin

Man kann den **kompletten Namen** des Vereins ändern, die **Abkürzung** (**Achtung**, ändert man die Abkürzung, können die Schwimmerinnen, welche mit dieser Abkürzung verbunden sind, nicht mehr in Verbindung mit diesem Club gelistet werden, da ihnen noch nicht die neue Abkürzung zugeteilt wurde) und *angeben* ob der Verein aktiv ist oder nicht.

Durch einen *Klick* auf den Button « Speichern » werden die Änderungen registriert und anhand der folgenden Meldung bestätigt:

Aenderungen erfolgreich gespeichert

**Achtung:** ändert man die Abkürzung, riskiert man, dass die Datenbank nicht mehr mit anderen Files (Tests, Entries, etc.) kompatibel ist!

### Löschen eines Clubs

Noch immer in derselben Tabelle, kann durch *klicken* auf das Symbol <sup>22</sup> in der vierten Kolonne folgende Meldung provoziert werden:

| Wollen Si | e diese Datei wi | rklich loeschen? |
|-----------|------------------|------------------|
|           | ОК               | Abbrechen        |

Durch einen *Klick* auf den Button « Abbrechen », wird der Vorgang abgebrochen und belässt die Datenbank unverändert.

Durch einen *Klick* auf den Button « OK », werden alle Daten des Clubs **dauerhaft gelöscht**. (**Achtung:** Dieser Vorgang kann nicht rückgängig gemacht werden, und die mit zum Club gehörenden Schwimmerinnen sind nicht mehr sichtbar.).

### Benutzerverwaltung

### Benutzer hinzufügen

1. Auf der «Administratorenseite», auf den Link «Benutzer hinzufügen» *klicken* – untenstehende Seite geht auf:

| Benutzer hinzufügen |           |  |  |  |
|---------------------|-----------|--|--|--|
| NAME Vorname:       |           |  |  |  |
| E-mail :            |           |  |  |  |
| Rolle:              | ~ ·       |  |  |  |
|                     | Speichern |  |  |  |

Menü Inhaltsverzeichnis Einführung Funktionen Rolle Club Rolle Schiri oder RV Rolle Superadmin 17

- 2. Eingabe:
  - den **NAMEN** und **Vorname** des Benutzers sowie seine **E-Mail Adresse**
- 3. Seine Rolle (Berechtigungen) *auswählen* (Schiedsrichter, Resultatverantwortlicher, Administrator, Club ooder Anderer Benutzer (ohne Rechte)
- 4. Auf den Button Speichern klicken
- 5. Der Vorgang wird durch folgende Meldung bestätigt

Benutzer erfolgreich gespeichert

### Benutzerliste

Auf der «Administratorenseite», auf den Link «Benutzerliste» klicken – die folgende Liste erscheint:

Anhand dieser Liste kann einfach überprüft werden, ob ein Benutzer fehlt, oder eine E-Mail Adresse falsch ist.

Die Benutzer werden zuerst nach Rolle, grün = Superadmin blau = Resultatverantwortlicher rot = Schiedsrichter schwarz = Club, weitere Benutzer danach per Name, sortiert.

Damit der Mail-Versand benutzt werden kann, ist es sehr wichtig, dass die E-Mail Adresse aller Benutzer erfasst ist.

Falls die E-Mail Adresse eines Clubs fehlt, kann die Funktione «E-Mail senden» nicht ausgewählt werden.

| NAME Vorname:                | Rolle:                    | E-mail                                   |
|------------------------------|---------------------------|------------------------------------------|
| Argovia Synchro 2            |                           | karin.scheppler@gmx.ch                   |
| Cercle des Nageurs Monthey 2 |                           | sarah.gros.sg@gmail.com                  |
| Club de N. Plan-les-Ouates 2 |                           | cedrine.sublet.van@gmail.com             |
| Meyrin Natation 2            |                           | ariane.jardin@meyrin-natation.ch         |
| Morges-Natation 2            |                           | natacha.jaquier@gmail.com                |
| Nuoto Sport Locarno 2        |                           | info@nuotosportlocarno.ch                |
| Pully Natation 2             |                           | synchro.pullynatation@gmail.com          |
| Red Fish Neuchâtel 2         |                           | info@rfn.ch                              |
| Schwimmclub Dübendorf 2      |                           | info@scduebendorf.ch                     |
| Schwimmclub Flös Buchs 2     |                           | deberholm@hotmail.com                    |
| Schwimmclub Limmattal 2      |                           | swim@schwimmclub-limmattal.ch            |
| Schwimmverein beider Basel 2 |                           | ursprung-schopfer@intergga.ch            |
| Synchronschwimmen Uri 2      |                           | meli.marty@bluewin.ch                    |
| Weibel Nicola Test           |                           | nicola@fit-n-well.ch                     |
| CRISANTE Priscilla           | Administrator             | priscilla.crisante@swiss-swimming.ch     |
| ECKSTEIN Georges             | Administrator             | g.eckstein@bluewin.ch                    |
| LAKOMY Mania                 | Administrator             | mania.lakomy@swiss-swimming.ch           |
| NYDEGGER Michele             | Administrator             | michelle.nydegger@swiss-swimming.ch      |
| QUINCHE Isabelle             | Administrator             | isabelle.quinche@swiss-swimming.ch       |
| VARESIO Pascal               | Administrator             | pascal.varesio@bluewin.ch                |
| VOGT Joerg                   | Administrator             | joerg_vogt@swissonline.ch                |
| WAELTI-BOSS Edith            | Administrator             | edith.waelti@swiss-swimming.ch           |
| WEIBEL Nicola                | Administrator             | nicola@limmat-nixen.ch                   |
| CAPRA Marcella               | Resultateverantwortlicher | boesa@hotmail.it                         |
| CHEVALLEY Marie-Jeanne       | Resultateverantwortlicher | Instechniquo@gmail.com                   |
| ESPANA Capucine              | Resultateverantwortlicher | capucine.espana@medtronic.com            |
| HÖNER Marius                 | Resultateverantwortlicher | marius.hoener@gmx.ch                     |
| JÜNI Daniel                  | Resultateverantwortlicher | daniel.jueni@henschen.ch                 |
| RICHARD Gaëtan               | Resultateverantwortlicher | gaetan.richard@cnn-nyon.ch               |
| SALERA Sisto RV              | Resultateverantwortlicher | sisto.salera@bluewin.ch                  |
| THOMÉ Heidi                  | Resultateverantwortlicher | thome.h.u@bluewin.ch                     |
| TUESCHER Alex                | Resultateverantwortlicher | alex.tuescher@generali.com               |
| VON BÜREN Stephan            | Resultateverantwortlicher | Stephan.vonbueren@hotmail.com            |
| WEIBEL Nicola RV             | Resultateverantwortlicher | nicola@fit-n-well.ch                     |
| zGeorges_RR                  | Resultateverantwortlicher | georges@geckco.ch                        |
| ALEIXO Carina                | Schiedsrichter            | carina.aleixo@hotmail.com                |
| BARTHOLDI Danielle           | Schiedsrichter            | danielle.schwab@swissonline.ch           |
| BERENDSEN Carry              | Schiedsrichter            | carry.berendsen@math.ethz.ch             |
| BOSSY RICHARD Saskia         | Schiedsrichter            | saskiabossyplanlesouates@gmail.com       |
| BRENNWALD Barbara            | Schiedsrichter            | bbtwinsy@gmx.ch                          |
| BRENNWALD Nina               | Schiedsrichter            | n.brennwald@gmx.net                      |
| ERNE Sabrina                 | Schiedsrichter            | sab.eme@gmail.com                        |
| FISCHER Cathy                | Schiedsrichter            | famille.fischer@domaine-des-papillons.ch |
|                              |                           |                                          |

### Benutzer bearbeiten

 Auf der «Administratorenseite», auf den Link «Benutzer bearbeiten» klicken – die folgende Seite erscheint:

Auswahl des zu bearbeitenden Benutzers

2. Anhand des «dropdown»-Menüs den zu bearbeitenden Benutzer *auswählen*.

Der untenstehende Bereich erscheint:

| Benutzer bearbeiten |                       |  |  |
|---------------------|-----------------------|--|--|
| NAME Vorname:       | ECKSTEIN Georges      |  |  |
| Rolle:              | Administrator ~       |  |  |
| E-mail :            | g.eckstein@bluewin.ch |  |  |
| Passwort:           |                       |  |  |
| Speichern           |                       |  |  |

3. *Ändern* Sie die benötigten Daten. Auf dieser Seite kann auch das Passwort zurück gesetzt werden, sollte ein Benutzer seines vergessen haben.

- 4. Auf den Button Speichern klicken
- 5. Der Vorgang wird durch folgende Meldung bestätigt

Aenderungen ohne Passwort erfolgreich gespeichert

wurden Änderungen vorgenommen sowie das Passwort reinitialisert, erscheint folgende Meldung

Aenderungen und Passwort erfolgreich gespeichert

wird das eigene Passwort zurückgesetzt, gelangt man auf die Login-Seite, um sich mit dem neuen Passwort anzumelden.

| ldentifizierung |   |
|-----------------|---|
| NAME Vorname:   | ~ |
| Passwort:       |   |
| Einloggen       |   |

Ganz wichtig: Falls es ein Club kreiert oder geändert wird, muss er zwingend dieselbe Abkürzung und Namen wie in der SSCHV Lizenz-Datenbank haben.

Z.B. «Limmat-Nixen» ist nicht gleich wie «Limmat-Nixen Zürich». Die Richter und Schwimmerinnen von «Limmat-Nixen Zürich» können nicht angezeigt sein, wenn der Name des Clubs «Limmat-Nixen» ist.

Menü Inhaltsverzeichnis Einführung Funktionen Rolle Club Rolle Schiri oder RV Rolle Superadmin

### Benutzer löschen

 Auf der «Administratorenseite», auf den Link «Benutzer bearbeiten» klicken – die folgende Seite erscheint:

| Auswahl des zu löschenden Benutzers |
|-------------------------------------|
| NAME Vorname:                       |
| Argovia Synchro 2 -                 |
| Cercle des Nageurs Monthey 2 -      |
| Club de N. Plan-les-Ouates 2 -      |
| Meyrin Natation 2 -                 |
| Morges-Natation 2 -                 |
| Nuoto Sport Locarno 2 -             |
| Pully Natation 2 -                  |
| Red Fish Neuchâtel 2 -              |
| Schwimmclub Dübendorf 2 -           |
| Schwimmclub Flös Buchs 2 -          |
| Schwimmclub Limmattal 2 -           |
| Schwimmverein beider Basel 2 -      |
| Synchronschwimmen Uri 2 -           |
| Weibel Nicola Test -                |
| CRISANTE Priscilla - Administrator  |
| ECKSTEIN Georges - Administrator    |
| LAKOMY Mania - Administrator        |
| NYDEGGER Michele - Administrator    |
| QUINCHE Isabelle - Administrator    |
| VARESIO Pascal - Administrator      |
| VOGT Joerg - Administrator          |

Menü Inhaltsverzeichnis Einführung Funktionen Rolle Club Rolle Schiri oder RV Rolle Superadmin

2. *Klicken* Sie auf den Namen des Benutzers, welchen Sie löschen wollen. Folgende Meldung erscheint:

| Wollen Sie dies | sen Benutzer w | irklich loeschen? |
|-----------------|----------------|-------------------|
|                 | OK             | Abbrechen         |

Wenn Sie auf « **OK** » *klicken*, wird der Benutzer definitiv vom System gelöscht. Der Vorgang wird durch folgende Anzeige bestätigt:

Benutzer erfolgreich geloescht

Falls es sich um einen Basis-Benutzer handelt, kann dieser nicht gelöscht werden und folgende Fehlermeldung erscheint:

Benutzer Nr. 1 kann nicht gelöscht werden

Wenn Sie auf den Button « Abbrechen » *klicken*, kehren Sie zur vorherigen Anzeige zurück ohne etwas geändert zu haben.

### Übersetzungsverwaltung

### Übersetzung hinzufügen

Um das System weiter zu entwickeln, können Übersetzungen in drei Sprachen in die Übersetzungstabelle hinzugefügt werden. Dies geschieht folgendermassen:

 Auf der «Administratorenseite», auf den Link «Übersetzung hinzufügen» klicken – die folgende Seite erscheint:

| Übersetzung hinzufügen |  |  |  |  |
|------------------------|--|--|--|--|
| Label :                |  |  |  |  |
| Deutsch :              |  |  |  |  |
| English :              |  |  |  |  |
| Français :             |  |  |  |  |
| Speichern              |  |  |  |  |

2. Eingaben:

das «Etikett» (Zusammenfassung der Übersetzung ohne Leer- oder Sonderzeichen)
 dies ist die Bezeichnung, welche auf der Skript-Seite eingegeben werden muss
 Wichtig: es muss einmalig sein, die Verfügbarkeit muss überprüft werden.
 den Satz/Bezeichnung auf Deutsch

den Satz/Bezeichnung auf Englisch

den Satz/Bezeichnung auf Französisch

**Achtung:** Akzentuierte Zeichen (wie z.B. ä, ö, ü) im Internet sind sehr komplex in der Umsetzung. Aus diesem Grund werden sie in den meisten Fällen durch Zeichen ohne Akzente ersetzt.

- 3. *Klicken* Sie auf den Button Speichern
- 4. Die Eingabe wird durch folgende Anzeige bestätigt:

Uebersetzungen erfolgreich gespeichert

### Übersetzung korrigieren

Falls ein Satz falsch übersetzt wurde oder ein Tippfehler enthält, kann dies auf einfache Art und Weise korrigiert werden.

1. Auf der «Administratorenseite», auf den Link «Übersetzung korrigieren» *klicken* – untenstehende Seite geht auf:

Auswahl der zu korrigierenden Übersetzung

Menü Inhaltsverzeichnis Einführung Funktionen Rolle Club Rolle Schiri oder RV Rolle Superadmin

Français : Speichern

2. *Wählen* Sie die zu korrigierende Übersetzung im «Drop-down Menü» aus, sodass sich folgendes Fenster öffnet:

# Zu korrigierende Übersetzung Label ok\_user\_not\_del Deutsch : Benutzer Nr 1 kann nicht gelöscht werden English : User Nr 1 cannot be deleted

Utilisateur No 1 ne peut pas etre efface

Menü Inhaltsverzeichnis Einführung Funktionen Rolle Club Rolle Schiri oder RV Rolle Superadmin

(sie werden in alphabetischer Reihenfolge, in der ausgewählten Sprache angezeigt)

3. *Tippen* Sie die Korrekturen in die entsprechenden Felder der verschiedenen Sprachen ein.

**Achtung:** Akzentuierte Zeichen (wie z.B. ä, ö, ü) im Internet sind sehr komplex in der Umsetzung. Aus diesem Grund werden sie in den meisten Fällen durch Zeichen ohne Akzente ersetzt.

- 4. *Klicken* Sie auf den Button Speichern
- 5. Die Eingabe wird durch folgende Anzeige bestätigt:

Aenderungen erfolgreich gespeichert

### Übersetzungstabelle

Es kann auf alle Übersetzungen, welche in der Datenbank verwendet werden, zugegriffen werden. Die Tabelle kann auf der «**Administratorenseite**», durch *klicken* auf den Link «Übersetzungstabelle» aufgerufen werden.

Folgender Bereich erscheint:

| Übersetzungstabelle |                                       |                                        |                                       |  |
|---------------------|---------------------------------------|----------------------------------------|---------------------------------------|--|
| Label               | Deutsch                               | English                                | Französich                            |  |
| accuel              | Homepage                              | Home                                   | Accueil                               |  |
| actif               | Aktivieren                            | Activate                               | Activer                               |  |
| actif)              | Aktiv                                 | Active                                 | Actif                                 |  |
| actul               | Actual                                | Actual                                 | Aktuel                                |  |
| edd_cet             | Eine Kategorie hinzufügen             | Add a category                         | Ajouter une catégorie                 |  |
| add_dub             | Verein hinzufüggen                    | Add a club                             | Ajouter un club                       |  |
| add_doc             | Sine Datei hinzufügen                 | Add a file                             | Ajouter un document                   |  |
| add_event           | Eine Veranstaltung hinzufügen         | Add an event                           | Ajouter une manifestation             |  |
| edd_judge           | Richter hinzufügen                    | Add a judge                            | Ajouter un juge                       |  |
| add_result          | Resultate hinzufügen                  | Add a result                           | Ajouter un résultat                   |  |
| add_trad            | Obersetzung hinzufügen                | Add a translation                      | Ajouter une traduction                |  |
| add_user            | Benutzer hinzufügen                   | Add a user                             | Ajouter un utilisateur                |  |
| admin               | Administration                        | Administration                         | Administration                        |  |
| administ            | Administrator                         | Administrator                          | Administrateur                        |  |
| ell_clubs           | An alle Klubs                         | To all clubs                           | A tous les clubs                      |  |
| alLref              | An alle Schiedsrichter                | To all referee                         | A tous les juges arbitres             |  |
| alLmsp              | An alle Resultaten Verantwortlicher   | To all chiefs recorder                 | A tous les responsables des résultats |  |
| an                  | Jahre                                 | Year                                   | ân .                                  |  |
| enn                 | Jahrg.                                | YoB                                    | An N.                                 |  |
| en_neiss            | Jahrgang:                             | Year of birth:                         | Année de naissance :                  |  |
| eu                  | bis                                   | to                                     | 80                                    |  |
| aut_user            | Autre utilisateur                     | Other user                             | Andere Benutzer                       |  |
| avec                | mit                                   | with                                   | avec                                  |  |
| back_doc            | Zumüch zu den Dokumenten              | Back to the documents                  | Retour aux documents                  |  |
| back_result         | Zumüch zu den Resultaten              | Back to the results                    | Retour aux résultats                  |  |
| blenv_adm           | Wilkommen im Administratormodus       | Welcome to the administrator mode      | Bienvenue en mode administrateur      |  |
| bienv_club          | Sienvenue en mode club                | Welcome to the club mode               | Wilkommen im Klubmodus                |  |
| bienv_supadm        | Wilkommen im Super-Administratormodus | Welcome to the superadministrator mode | Bienvenue en mode superadministrateur |  |
| brevok              | Gültiges Brevet bis                   | Patent valid until                     | Brevet valable jusqu en               |  |
| brevRet             | Brevet entzogen seit                  | Patent retreated from                  | Brevet retiré dès                     |  |
| brevSus             | Brevet sistlert ab                    | Patent suspended from                  | Brevet suspendu dès                   |  |
| button_log          | Enloggen                              | Login Log                              | Se loguer                             |  |
| button_modif        | Speichern                             | Modify                                 | Modifier                              |  |
| button_save         | Speichern                             | Save                                   | Enregistrer                           |  |
| calend              | Kalendar                              | Calender                               | Calendrier                            |  |
| cat                 | Kategorie:                            | Category:                              | Catégorie :                           |  |
| catego              | Kategorie:                            | Category:                              | Catégorie :                           |  |
| categos             | Kategorien                            | Categories                             | Catégories                            |  |
| ret title           | Titel der Katennie:                   | Category 121a                          | Titre de la ratégorie :               |  |

Zudem kann in dieser Funktion überprüft werden, ob ein Label bereits existiert, wenn man ein Neues kreieren will.